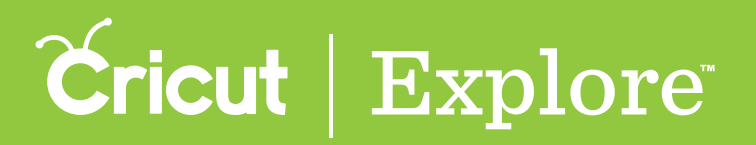

You only need one account with Cricut. Your Cricut ID is the email address you use to sign in to:

- design in Cricut Design Space<sup>™</sup> for PC, Mac<sup>®</sup>, or iOS<sup>®</sup> devices (iPad<sup>®</sup>, iPhone<sup>®</sup> and iPod Touch<sup>®</sup>),
- design in Cricut Craft Room<sup>®</sup>,
- shop on Cricut.com,
- register products,
- post on  $Cricut^{\circ}$  message boards, or
- share projects on Project Center.

If you've ever done any of these things, you've already created a Cricut ID. If you've forgotten or lost your password, you'll find a link on the sign in page to help you retrieve it.

### **Creating a Cricut ID**

If this is your first time signing in, you'll be creating a Cricut ID. Enter your email address and choose a password. To use Design Space<sup>®</sup> on your iOS<sup>®</sup> device, you'll need to provide your first and last name and specify the country you live in. Since any purchases you make on your iOS<sup>®</sup> device are handled through your Apple ID, you don't need to specify your billing address or credit card number to make purchases with the Cricut Design Space<sup>™</sup> app.

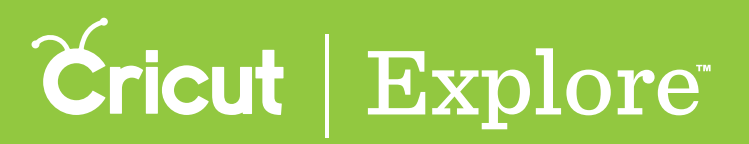

#### Signing in with your Cricut ID

**Step 1** Open the Cricut Design Space<sup>TM</sup> app.

**Step 2** Tap the Account menu and tap "Sign In" with your Cricut ID.

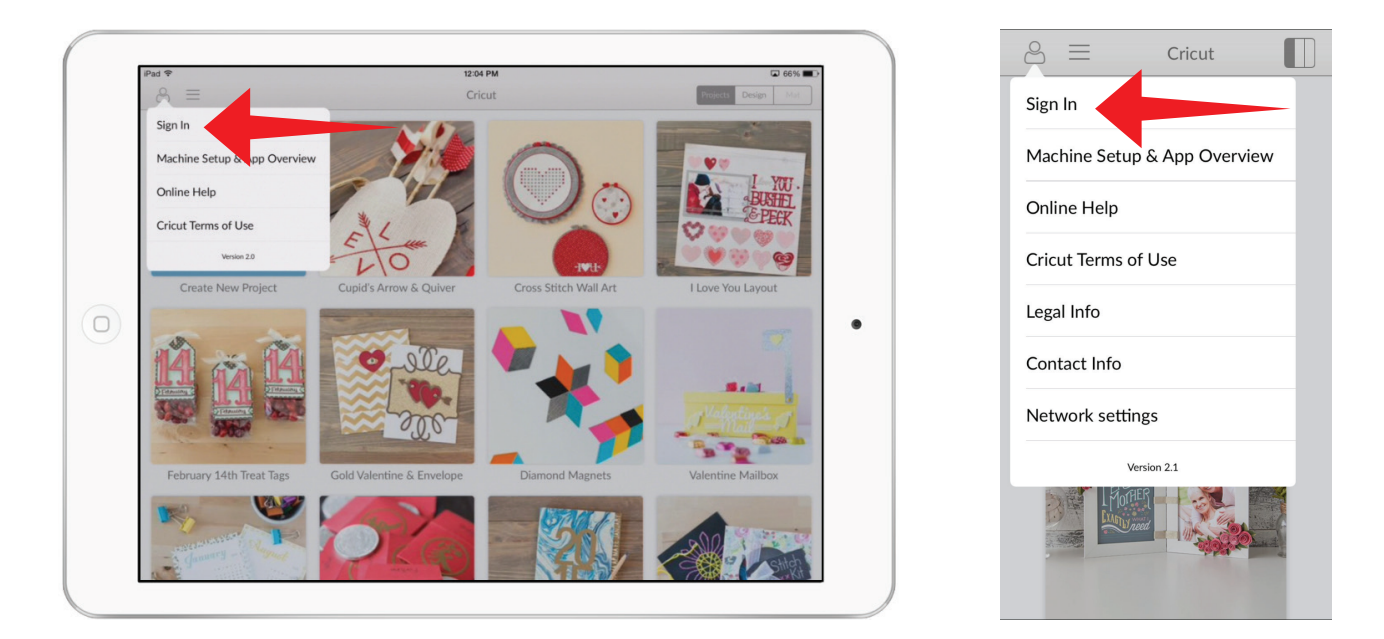

**Step 3** When you're signed in, the Account menu icon will display a checkmark in it.

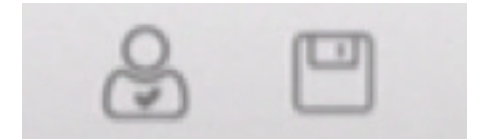

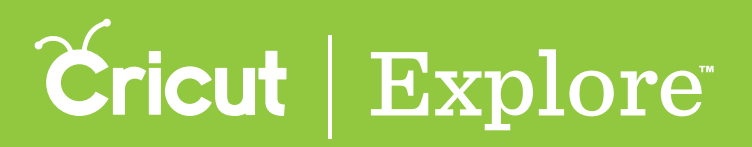

Managing your Cricut ID account

If you'd like to update your account information, you can do so online.

**Step 1** Go to www.cricut.com and sign in with your Cricut ID.

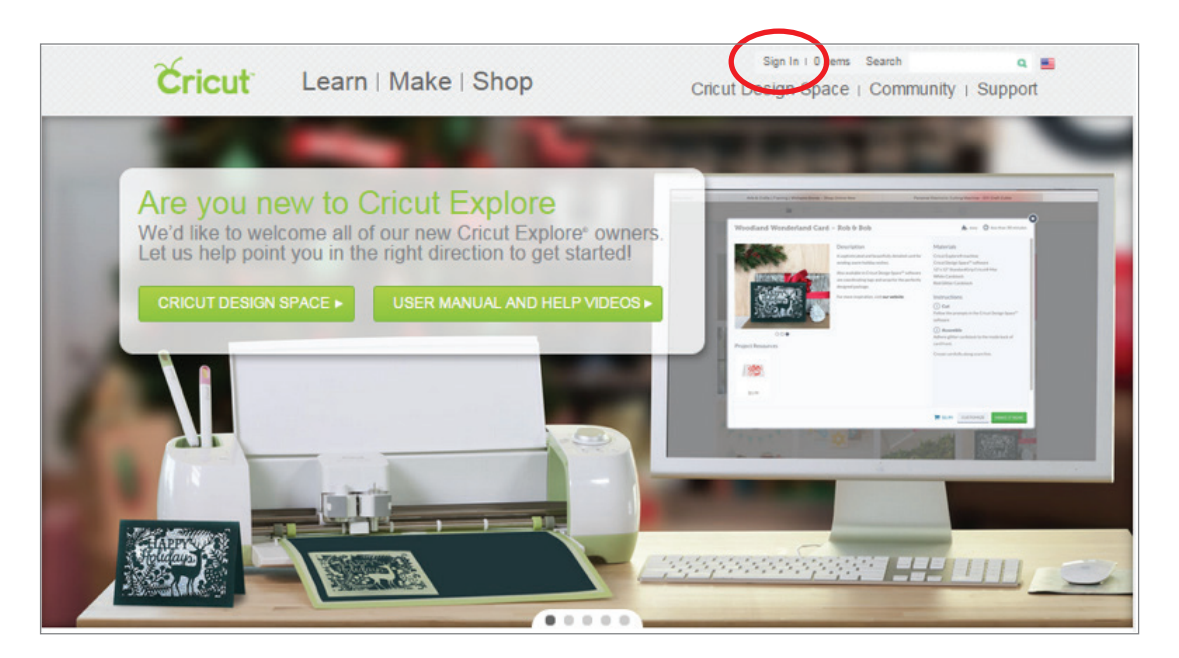

**Step 2** Your first name will appear to indicate you are signed in. Click your name to view your account info.

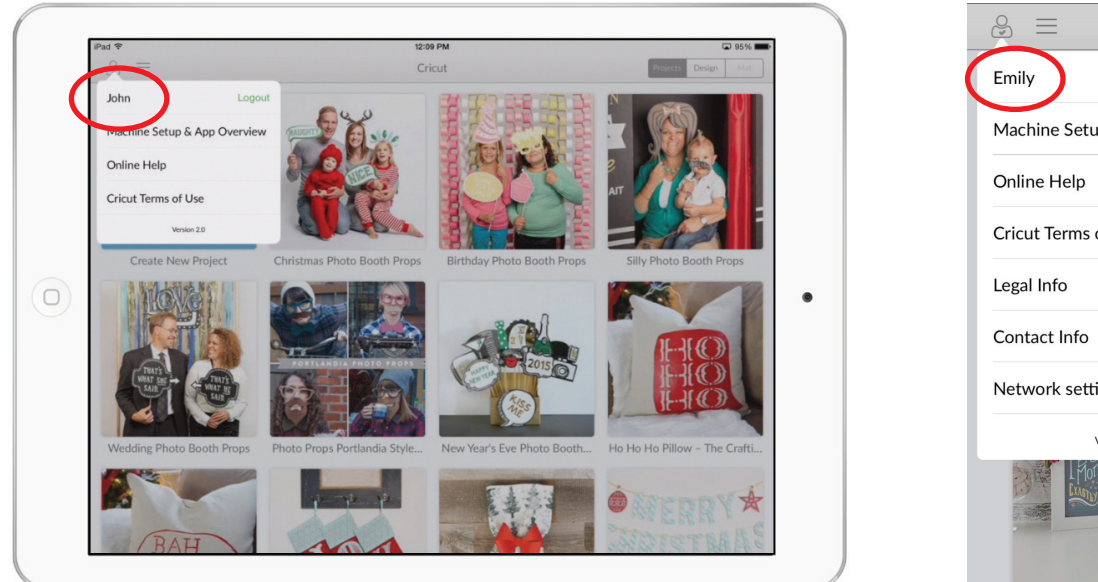

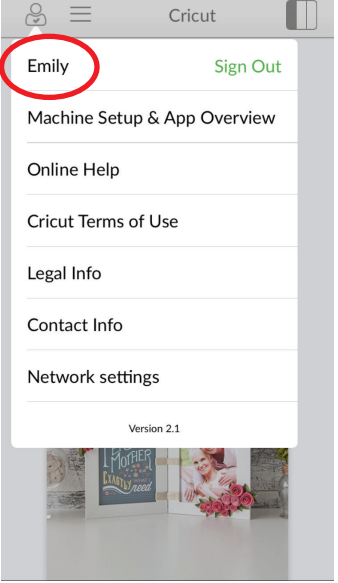

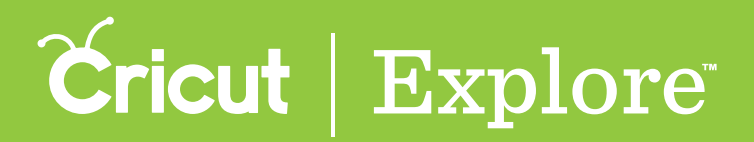

**Step 3** Use the navigation bar on the left to view the information associated with your Cricut ID. Each section has links that allow you to update your info.

| Account Details    |                       |                       |              | ×            |
|--------------------|-----------------------|-----------------------|--------------|--------------|
|                    |                       |                       |              |              |
| Account Info       |                       | Bill                  | Billing Info |              |
| First Name:        | Cricut                | Cardholder name:      | Cricut User  |              |
| Last Name:         | User                  | Card number:          | 1234         |              |
| Country:           | United States         | Card expiration date: | 6/1/2016     |              |
| Email / Cricut ID: | cricutuser@cricut.com | Card type:            | Visa         |              |
| Password:          | •••••                 |                       |              |              |
|                    |                       |                       |              |              |
|                    |                       |                       |              |              |
|                    |                       |                       |              |              |
|                    |                       |                       |              |              |
|                    |                       |                       |              |              |
|                    |                       |                       |              | EDIT ACCOUNT |